# **Operating Instructions & Parts Manual**

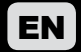

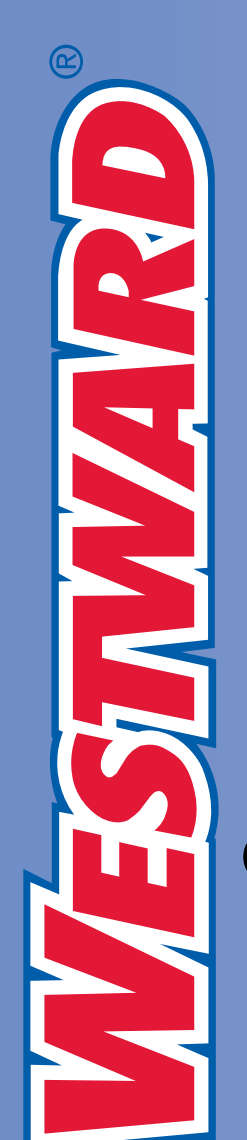

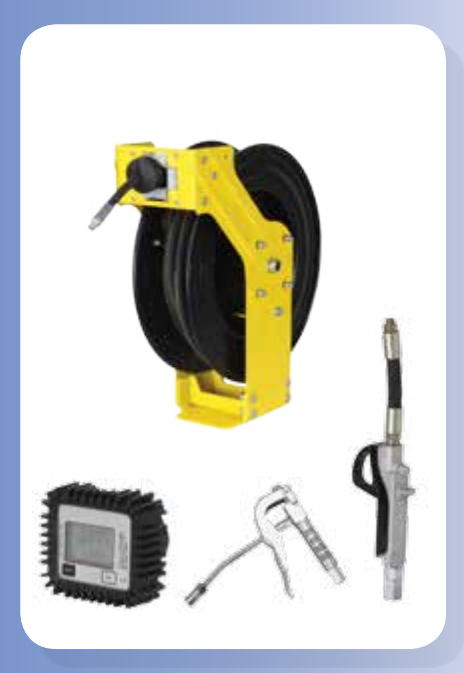

# Grease Hose Reel Oil Hose Reel

Model 48UJ75 and 48UJ76

PLEASE READ AND SAVE THESE INSTRUCTIONS. READ CAREFULLY BEFORE ATTEMPTING TO ASSEMBLE, INSTALL, OPERATE OR MAINTAIN THE PRODUCT DESCRIBED.

PROTECT YOURSELF AND OTHERS BY OBSERVING ALL SAFETY INFORMATION. FAILURE TO COMPLY WITH INSTRUCTIONS COULD RESULT IN PERSONAL INJURY AND/OR PROPERTY DAMAGE! RETAIN INSTRUCTIONS FOR FUTURE REFERENCE.

PLEASE REFER TO BACK COVER FOR INFORMATION REGARDING WESTWARD'S WARRANTY AND OTHER IMPORTANT INFORMATION.

Model #:

Serial #:

Purch. Date:

Printed in India Version 04/ 2016 © 2016 W.W. Grainger, Inc. All Rights Reserved

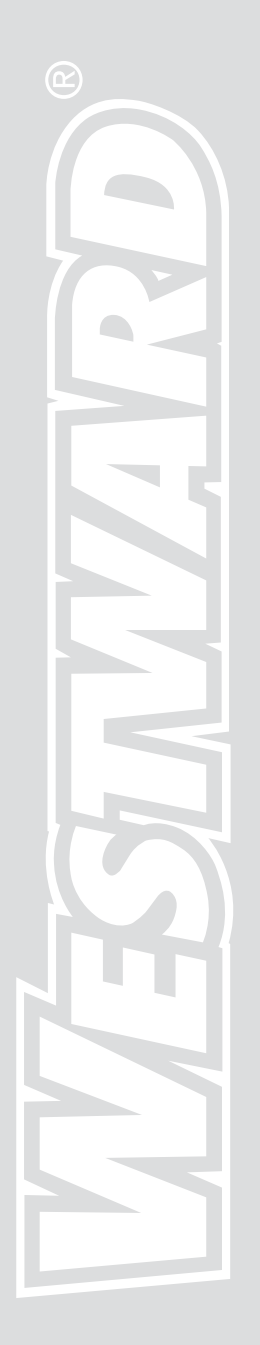

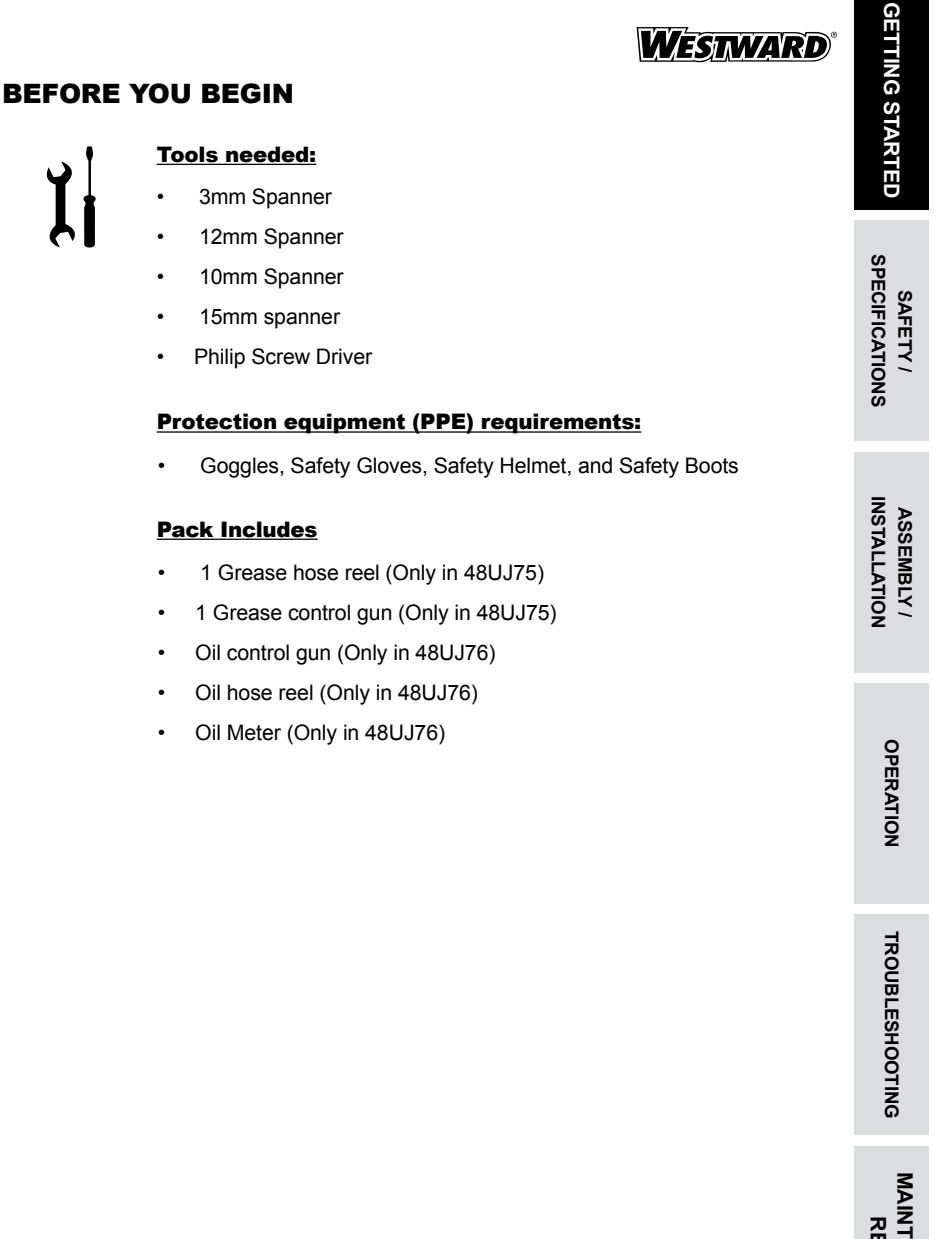

See General Safety Instructions on page 2, and Cautions and Warnings

4)

as shown.

SAFETY / SPECIFICATIONS

# WESTWARD<sup>®</sup>

# **GENERAL SAFETY INSTRUCTIONS**

A WARNING

Hose reel may contain high pressure. They must not be pointed at any person or animal

### SPECIFICATIONS

| Description          | Grease (48UJ75) | Oil (48UJ76) |
|----------------------|-----------------|--------------|
| Max Pressure         | 5800 PSI        | 2000 PSI     |
| Inlet/Outlet Threads | 1/4"            | 1/2"         |
| Hose ID              | 1/4"            | 1/2"         |
| Hose OD              | 5/8"            | 7/8"         |
| Hose Length          | 15m             | 15m          |

ASSEMBLY / INSTALLATION

OPERATION

# **SPECIFICATIONS FOR METER (ONLY IN 48UJ76)**

| Description                   |                               |
|-------------------------------|-------------------------------|
| Meter Type                    | Digital                       |
| Mechanism                     | Oval Gear                     |
| Inlet / Outlet Position       | In-Line                       |
| Inlet / Outlet                | 1/2" NPT (F)                  |
| Flow Rate                     | 1 to 30 LPM (0.3 to 8 GPM)    |
| Accuracy                      | +/- 0.50%                     |
| Repeatability                 | +/- 0.30%                     |
| Max. Working Pressure         | 1000 PSI (70 BAR)             |
| Pressure Loss                 | 10 PSI (0.7 BAR)              |
| Working Temperature range     | -10°C to 60°C (14°F to 140°F) |
| Max. Resettable Batch Total   | 99,999 units                  |
| Max. Non Resettable Totalizer | 9,99,999 units                |
| Least Count / Resolution      | 0.001 units                   |
| Max. Viscosity of Media       | 5000 cSt                      |
|                               |                               |

TROUBLESHOOTING

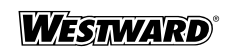

#### **ASSEMBLY INSTRUCTIONS**

#### **Operation Steps**

#### Change the position of roller plate assembly

When mounting the hose reel on a ceiling or a wall it might be required to change the position of the roller plate assembly according to operator's need

- 1 Open the three screws on each side of the roller plate assembly using a 13mm spanner.
- 2
- 2 Turn the face of the plate in upward direction. In this case only two of the bolts on each side are required to hold the plate assembly.

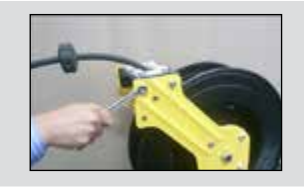

#### Adjusting the stopper

Stopper is used to increase the length of the hose that remains outside the roller plate assembly when the hose is mounted at a height, on a ceiling or at a particular distance from the work station.

1 Loosen the two screws present on the stopper using phillips type screw driver.

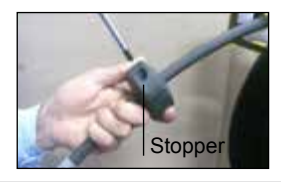

2 Slide the stopper over the hose depending on the length required to be out.

3 Tighten both the screws.

#### Image

SAFETY / SPECIFICATIONS

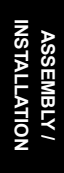

OPERATION

TROUBLESHOOTING

# **ASSEMBLY INSTRUCTIONS (CONTINUED)**

#### **Operation Steps**

#### <u>Connect the hose</u>

1 Connect the open end of the hose coming from the pump to the inlet of the hose reel.

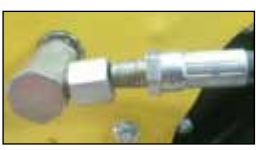

Image

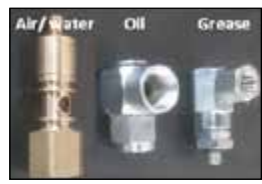

Inlet Swivel used in different Hose reels

# ASSEMBLY / ISTALLATION

OPERATION

1

SAFETY / SPECIFICATIONS

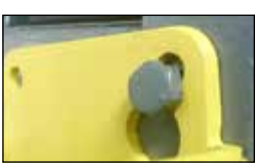

Screw the rest of the bolts through the other holes on the base plate.
 Note. Make sure all the bolts are tight enough to hold the hose reel in its position.

The eye-hole makes hose reel mounting a one man's operation. To mount

Screw a 10mm bolt on a wall or ceiling and hang

Changing the Guide Arm position

Wall mounting or ceiling mounting

the hose reel using the eye hole.

- a. Unscrew all the four guide arm screws.
- b. Change the position of the guide as per requirement by aligning the holes on the guide arm.

# TROUBLESHOOTING

#### Changing the guide arm position

- 1 Unscrew all the four guide arm screws
- 2 Change the position of the guide as per requirement by aligning the holes on the guide arm.

Four guide arm screws

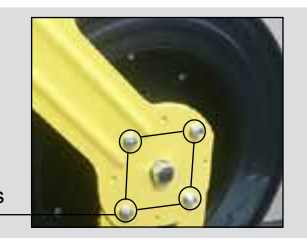

MAINTENANCE / REPAIR

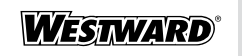

Image

### **ASSEMBLY INSTRUCTIONS (CONTINUED)**

**Operation Steps** 

#### Connection of the grease control gun (only in 48UJ75)

- 1 Connect the outer end of the hose on the reel with the Z-swivel on the grease control nozzle.
- 2 Now connect the open end of the Z-swivel with the hose reel.

Note: Use thread sealant like Teflon tape to make the connection leak proof.

#### Connection of the oil control gun with oil hose reel (only in 48UJ76)

1 Connect the oil control gun with the oil hose reel

Note: use thread sealant like teflon tape to make the connection leak proof.

# OPERATION INSTRUCTIONS OF OIL METER (ONLY IN 48UJ76)

#### A <u>Major components</u>

LCD Display: Includes three numerical Totals and other keys as given below:

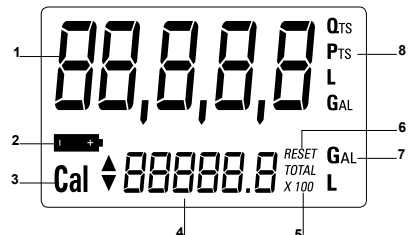

- 1 **Resettable Batch Total (5 figures with moving comma):** indicates volume dispensed after RESET button was last pressed.
- 2 Indication of battery charge.
- 3 Indication of calibration mode.
- 4 Batch Totalizer (6 figures with moving comma in multiple of 10 or 100): indicates two types of Total:
  - Non-Resettable General Total (TOTAL)
  - Resettable total (Reset TOTAL)
- 5 Indication of total multiplication factor ( x10 or x100 ).
- 6 Indication of type of total, (TOTAL / Reset TOTAL).

GETTING STARTED

TROUBLESHOOTING

OPERATION

SPECIFICATIONS

STALLATION

OPERATION

TROUBLESHOOTING

ASSEMBLY

SAFETY /

# WESTWARD

# **ASSEMBLY INSTRUCTIONS (CONTINUED)**

7 Indication of unit of measurement of Totalizer: L=Litres

Gal=Gallons

8 Indication of unit of measurement of Resettable Batch Total:

Qts=Quarts

Pts=Pints

Gal=Gallons

#### User buttons: The meter features two buttons (RESET and

CAL) which individually perform two main functions and together, other secondary functions.

- RESET key: is used to reset the Batch Total and Reset Total
- CAL key: is used to enter calibration mode

Combination of RESET + CAL keys: is used to change the unit of measurement

**Measurement chamber:** It has a threaded inlet and outlet. It contains two oval gears which turn when media passes through them with sufficient pressure. This action generates electrical pulses which are processed by a microprocessor and the result is displayed on the registers of the LCD.

**Battery housing:** The meter is powered by two standard type 1.5 V batteries (size 1N). The battery housing is closed by a threaded watertight cap that can be easily removed for quick battery change.

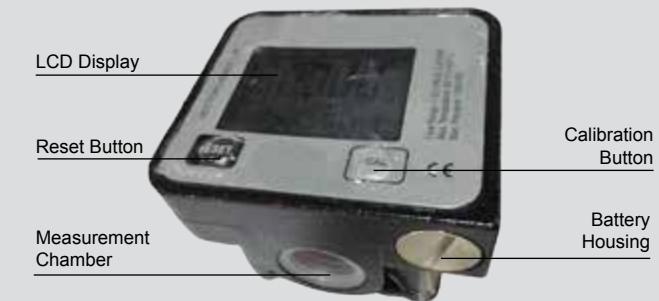

MAINTENANCE / REPAIR

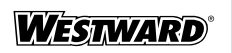

#### What is standby ?

When the media is not flowing through the meter, the display shows only the word TOTAL on the batch register. This mode is called STAND BY and majority of adjustments are carried out in this mode.

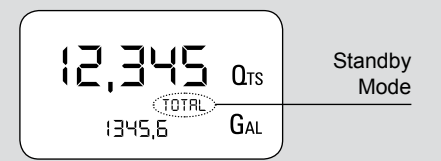

#### B. Measurement units configuration

The METER comes with a menu through which the user can select the main measurement unit, Quarts (Qts), Pints (Pts), Litres (Lit), Gallons (Gal); The combination of the unit of measurement is predefined according to the following table:

User buttons: The meter features two buttons (RESET and

CAL) which individually perform two main functions and together, other secondary functions.

RESET key: is used to reset the Batch Total and Reset Total

CAL key: is used to enter calibration mode

Combination of RESET + CAL keys: is used to change the unit of measurement

**Measurement chamber:** It has a threaded inlet and outlet. It contains two oval gears which turn when media passes through them with sufficient pressure. This action generates electrical pulses which are processed by a microprocessor and the result is displayed on the registers of the LCD.

**Battery housing:** The meter is powered by two standard type 1.5 V batteries (size 1N). The battery housing is closed by a threaded watertight cap that can be easily removed for quick battery change.

| Reference<br>No | Unit of Measurement<br>Batch Total | Unit of Measurement<br>Total Register |
|-----------------|------------------------------------|---------------------------------------|
| 1               | Litres (L)                         | Litres (L)                            |
| 2               | Gallon (Gal)                       | Gallon (Gal)                          |
| 3               | Quarts (Qts)                       | Gallon (Gal)                          |
| 4               | Pints (Pts)                        | Gallon (Gal)                          |

GETTING STARTED

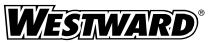

#### Sequence of setting the unit of measurement

1 Wait for the METER to go to standby

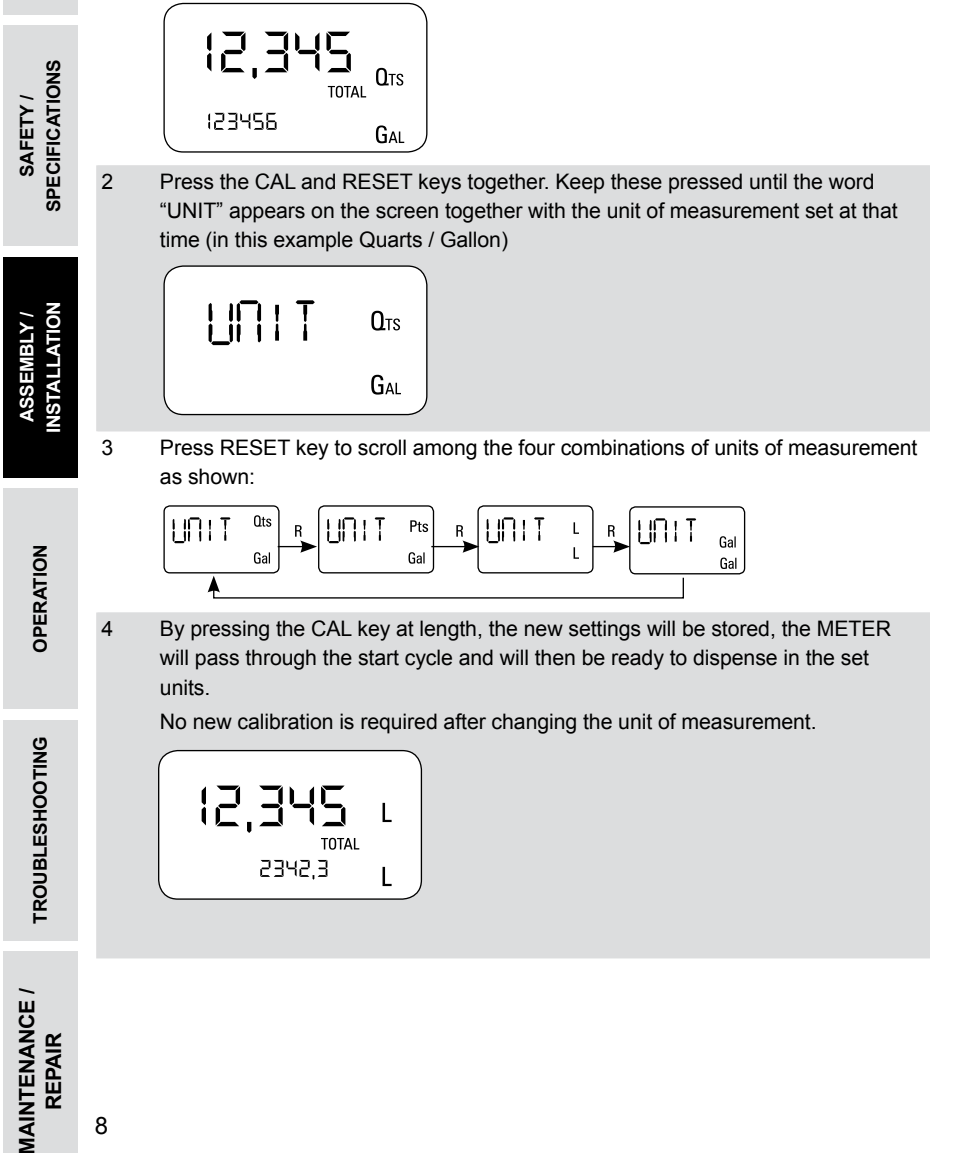

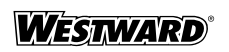

#### C Normal dispensing mode

1 While the media is flowing through the meter, Batch Total and Reset Total are displayed at the same time.

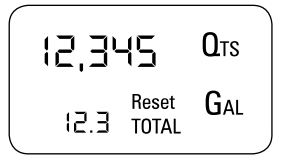

A few seconds after dispensing has ended, on the lower register, the display switches from Reset Total to General Total: the word RESET above the word TOTAL disappears, and the Reset Total is replaced by the General Total.

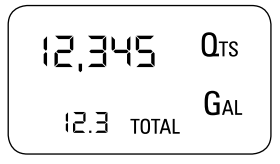

This situation , where only "TOTAL" is displayed, is called STANDBY mode. It remains stable until the user operates the meter again.

#### D <u>Resetting the batch total</u>

- 1 While in standby (i.e when the display shows TOTAL), press the RESET button.
- 2 During reset, the display screen first of all shows all the lit-up digits and then all the switched off digits.
- 3 At the end of the process, a display page is first of all shown with the reset batch and the Reset TOTAL.
- 4 After a few moments, the Reset TOTAL is replaced by TOTAL

#### E <u>Resetting the reset total</u>

The Reset Total can be reset by pressing the RESET key at length while the display screen shows Reset TOTAL. The steps to be taken are:

- 1 Wait until the display shows Total only (standby mode)
- 2 Press the RESET key quickly.
- 3 The meter starts to reset the Batch Total.
- 4 While the display page showing the Reset Total is displayed, press the Reset key again for at least 1 second.
- 5 The display screen again shows all the segments of the display followed by all the switched-off segments and finally shows the display page where the new Reset Total is shown.

SAFETY / SPECIFICATIONS

OPERATION

TROUBLESHOOTING

MAINTENANCE /

REPAIR

# **ASSEMBLY INSTRUCTIONS (CONTINUED)**

5 The display screen again shows all the segments of the display followed by all the switched-off segments and finally shows the display page where the new Reset Total is shown.

#### F <u>Calibration</u>

In standby mode, press the CAL key at length to see the current calibration factor.

- Factory K Factor: Factory-set default factor. It is equal to 1 (indicated as 1,000).
- User K Factor: Customized calibration factor, meaning modified by calibration.

The meter has been calibrated at the factory under the following operating conditions:

| • | Fluid motor oil type | : | 10W40           |
|---|----------------------|---|-----------------|
| • | Temperature          | : | 20°C (68°F)     |
| • | Flow rate            | : | 5-25 litres/mir |

Calibration is needed to make the meter suitable for actual conditions.

#### IMPORTANT

The METER features a non-volatile memory that keeps the data concerning calibration and total dispensed quantity stored for an indefinite time, even in the case of a long power break.

#### G <u>Calibration procedures</u>

- 1 In-Field Calibration, performed by means of a dispensing operation
- 2 Direct Calibration, performed by directly calculating the calibration factor.

By pressing CAL key while the meter is in standby, the display page appears showing the current calibration factor used.

Two cases can occur:

#### CASE 1

If no calibration has ever been performed, or the factory setting has been restored after previous calibrations, the following display page will appear:

| ,000 |
|------|
|      |

MAINTENANCE / REPAIR

The word "Fact" abbreviation for "factory" shows that the factory calibration factor is being used.

10

SPECIFICATIONS

SAFETY /

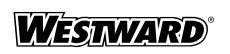

#### CASE 2

If, on the other hand, calibrations have been made by the user, the display page will appear showing the currently used calibration factor (in our example 0,998).

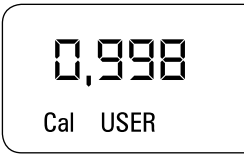

# The word "user" indicates that a calibration factor, set by the user is being used.

To confirm the choice of calibration factor, quickly press CAL while "User" or "Fact" are displayed.

After the restart cycle, the meter uses the calibration factor that has just been confirmed.

#### In-field calibration sequence

- Wait until the METER comes in standby (Display shows TOTAL).
- 2 Press CAL key for more than 2 seconds. The METER enters calibration mode and shows "CAL". The words "FACT" and "USER" indicate which factor (factory or user) is currently in use

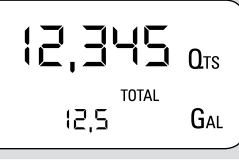

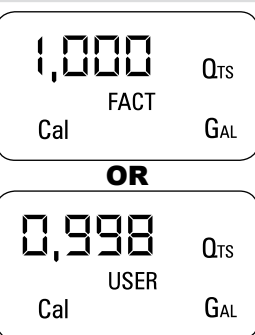

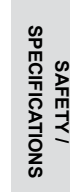

ASSEMBLY / INSTALLATION

OPERATION

TROUBLESHOOTING

MAINTENANCE / REPAIR

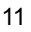

# ASSEMBLY INSTRUCTIONS (CONTINUED)

3 Press RESET key for more than 2 seconds. The METER shows "CAL" and the Batch Total 0,000 **O**TS at zero. The meter is ready to perform in-field calibration Cal FIELD SPECIFICATIONS SAFETY / 4 **DISPENSING INTO SAMPLE CONTAINER** Without pressing any key, start dispensing into 9,800 **O**TS the sample container. Cal FIELD While dispensing, do not try to reach a particular Container Value 9.86 Meter Value reading of the container. Instead make short top-ISTALLATION ASSEMBLY ups in the final stage of dispensing. 9.800 **O**TS Cal 0,0000 Gal 5 Press RESET key once. The METER detects that the calibration dispensing is finished. To 9,800 **Q**TS calibrate the METER, the value indicated by the Batch total (example 9.800) must be forced to Cal <sup>\*</sup> FIELD OPERATION the Container value marked on the graduated sample container. An arrow (up/down) appears which indicates the direction in which the value can be changed via steps 6 & 7. 6 Press RESET key once. The arrow changes 9,800 direction. The operation can be repeated to alternate the direction of the arrow. TROUBLESHOOTING Cal **FIELD** 7 The meter value changes in the direction indicated by the arrow 9,860 **Q**ts One unit for every short press of CAL key. Continually if the CAL key is kept pressed. Cal<sup>\*</sup> FIELD

MAINTENANCE / REPAIR

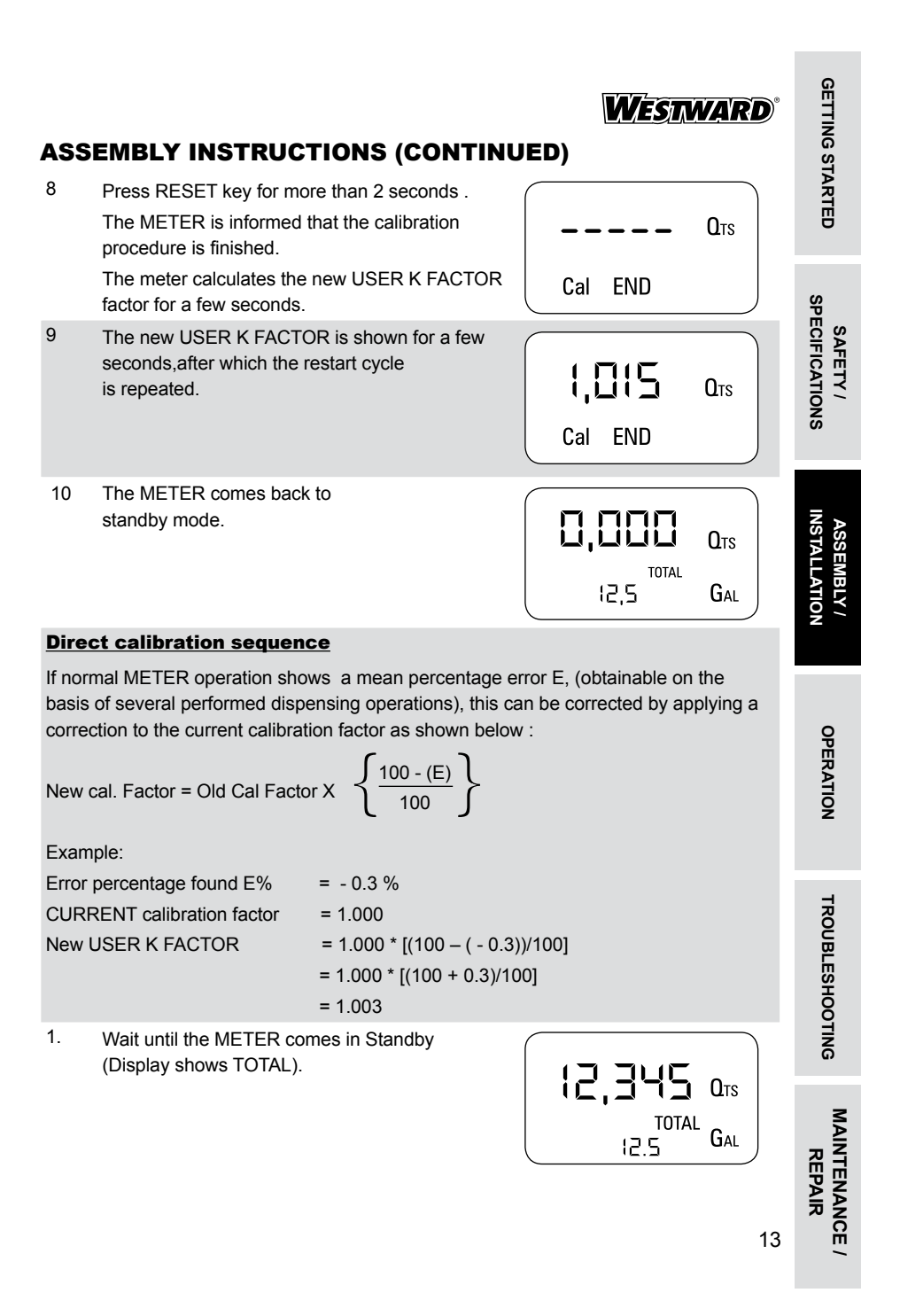

| 0 S                        | ASSEMBLY INSTRUCTIONS (CONTINUED) |                                                                                                    |                         |  |  |  |  |  |  |  |
|----------------------------|-----------------------------------|----------------------------------------------------------------------------------------------------|-------------------------|--|--|--|--|--|--|--|
| GETTIN                     | 2                                 | Press CAL key for more than 2 seconds.<br>The METER enters calibration mode and shows<br>"CAL". The words "Fact" and "USER" indicate                                                                                                    |                         |  |  |  |  |  |  |  |
| SNG                        |                                   | which factor (factory or user) is currently in use.                                                                                                    | Cal USER GAL            |  |  |  |  |  |  |  |
| SAFETY /<br>SPECIFICATIO   | 3                                 | Press RESET key for more than 2 seconds.<br>The METER shows "CAL" and the Batch total at<br>zero. The user can perform in-field<br>calibration now.                                                                                                    | Cal FIELD               |  |  |  |  |  |  |  |
| ASSEMBLY /<br>INSTALLATION | 4                                 | Press RESET key for more than 2 seconds.<br>"Direct" appears together with the Current<br>calibration factor.<br>In the bottom left part of the display, an arrow<br>appears (upwards or downwards) defining the<br>direction (increase or decrease) of the reading. | Cal <sup>^</sup> DIRECT |  |  |  |  |  |  |  |
| PERATION                   | 5                                 | By pressing RESET key the user can change<br>the direction of the arrow.                                                                                                    | Cal * DIRECT            |  |  |  |  |  |  |  |
| 0                          | 6                                 | By pressing CAL key, the Meter value changes in the direction indicated by the arrow,                                                                                                    |                         |  |  |  |  |  |  |  |
| SHOOTING                   |                                   | one unit for every short press of CAL key .<br>continually if the CAL key is kept pressed.<br>The speed increase rises by keeping the key<br>pressed.                                                                                                    |                         |  |  |  |  |  |  |  |
| TROUBLE                    | 7                                 | Press RESET key for more than 2 seconds.<br>The METER detects that the desired reading<br>has been set and the calibration procedure is<br>finished.                                                                                                    |                         |  |  |  |  |  |  |  |
| ANCE /                     |                                   |                                                                                                    |                         |  |  |  |  |  |  |  |

MAINTENAN REPAIR

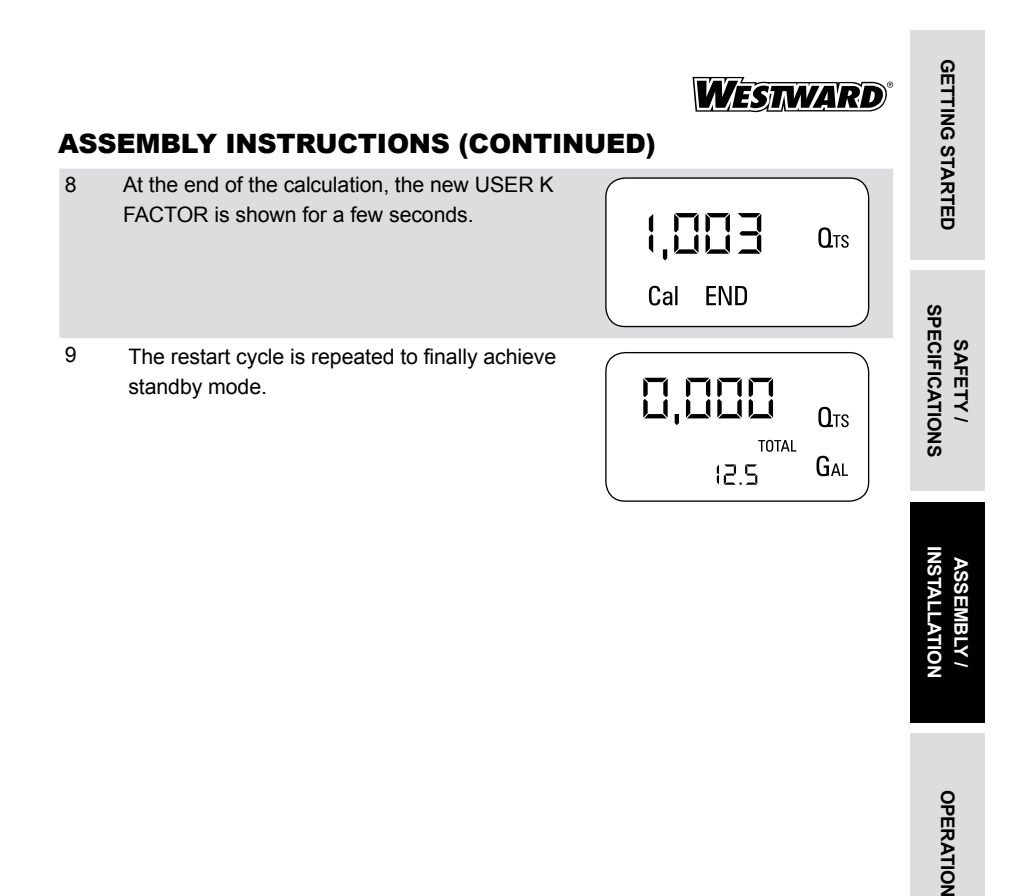

TROUBLESHOOTING

MAINTENANCE / REPAIR

# WESTWARD<sup>®</sup>

### **TROUBLESHOOTING (ONLY IN 48UJ75)**

| Symptom | Possible Cause(s) | <b>Corrective Action</b> |
|---------|-------------------|--------------------------|

Pump is working but media does not dispense from hose reel

Pump pressure might be low

n

Increase the air pressure supplied to the pump

ATIONS SAFETY /

**ASSEMBLY /** 

| <u> </u> C                | Symptom                                                |                                  | Possible Cause(s)                                                                             |                           | <b>Corrective Action</b>                                       |                                                                                                    |   |
|---------------------------|--------------------------------------------------------|----------------------------------|-----------------------------------------------------------------------------------------------|---------------------------|----------------------------------------------------------------|----------------------------------------------------------------------------------------------------|---|
| SPECIF                    | LCD: Indication is dull                                |                                  | Battery low                                                                                   |                           | Replace battery (see<br>maintenance - changing the<br>battery) |                                                                                                    |   |
| INSTALLATION              | Not enough<br>measurement<br>precision                 | 1.<br>2.                         | Wrong K FACTOR<br>The meter works ou<br>of flow rate nominal<br>range                         | ut<br>I                   | 1.<br>2.                                                       | Adjust the calibration<br>factor (see calibration<br>procedures)<br>Re-enter at flow rate<br>nominal range             |   |
|                           | Reduced or zero flow rate                              | v Gea                            | rs blocked                                                                                    |                           | Clea<br>char                                                   | an the measurement<br>mber (refer maintenance)                                                                         |   |
|                           | Indication error 1<br>flashing                         | The<br>boar<br>dam               | data in the electronion<br>d memory have bee<br>aged                                          | c<br>n                    | Not                                                            | repairable                                                                                                    |   |
| TROUBLESHOOTING OPERATION | Indication error 2 temporary                           | Tem<br>data<br>batte             | porary error during<br>reading (possible at<br>ery change)                                    | t                         | The<br>auto<br>work                                            | board will restart<br>matically to restore correct<br>king                                                             |   |
|                           | The meter does not count, but the flow rate is correct | 1.<br>2.                         | Incorrect installation<br>of gears after<br>cleaning<br>Possible electronic<br>board problems | ſ                         | 1.<br>2.                                                       | Refit the gears correctly<br>as shown in maintenance-<br>cleaning of the<br>measurement chamber<br>Contact your dealer | - |
|                           | Oil leakage                                            | Loose connection Cl<br>an<br>lea |                                                                                               | Che<br>and<br>leal        | eck a<br>use<br>k proc                                         | II the threaded connection<br>PTFE tape to make them<br>of                                                             |   |
|                           | Little or no<br>discharge                              | Blocked or soiled inlet filter   |                                                                                               | Cle                       | an th                                                          | e filter                                                                                                    |   |
| R                         |                                                        | Blocke                           | d hose                                                                                        | Rer<br>the<br>disc<br>Nov | nove<br>trigg<br>harg<br>v clea                                | the hose and then operate<br>er if there is appropriate<br>then hose is blocked.<br>an the hose or change it.          | ! |
|                           |                                                        |                                  |                                                                                               |                           |                                                                |                                                                                                    |   |

TROURI ESHOOTING

**MAINTENANCE /** REPAI

WESTWARD

#### MAINTENANCE

The meter has been designed to require a minimum amount of maintenance. The only maintenance jobs required are:

- Battery change: Necessary when the batteries have run down
- Cleaning the measurement chamber: Due to the presence of solid particles following bad filtering.

#### **Changing the battery**

The METER features two low-battery alarm levels

- When the battery charge falls below the first level on the LCD, the fixed battery symbol appears. In this condition, the METER continues to operate correctly, but the fixed icon warns the user that it is time to change the batteries.
- 2 If first alarm is ignored without changing the batteries, the second battery alarm will prevent operation. In this condition the battery icon starts to flash and is the only one to remain visible on the LCD.

#### **Battery replacement procedure**

- Press RESET to update all the totals.
- Unscrew the battery plug (8).
- Remove the old batteries.
- Place the new batteries in the same position as the old ones, making sure the positive pole is positioned as indicated on the cover .
- Re-tighten the battery plug, making sure the conical spring (9) & O-ring (7) is correctly positioned.
- The METER will switch on automatically and normal operation can be resumed. The old calibration will stay same as before..

#### **Cleaning of the measurement chamber**

The measurement chamber can be cleaned without removing the meter from the lines.

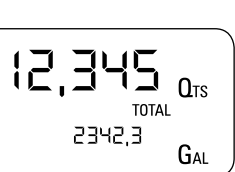

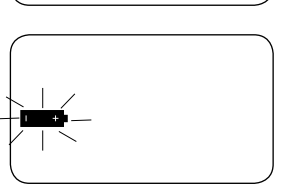

GETTING STARTED

OPERATION

# **GETTING STARTED**

# WESTWARD

### **MAINTENANCE (ONLY IN 48UJ76)**

**A**WARNING

Always make sure the liquid has been drained from the meter and the line pressure is released before cleaning. To clean the chamber, proceed as follows. (Refer to the parts indicated in the parts illustration):

- Loosen and remove the four cover retention screws (15).
- Remove the cover (14) and the seal (13). •
- Remove the oval gears (11) & (12).
- Clean wherever necessary. For this operation, use a brush or pointed object such as a small screwdriver.
- Be careful not to damage the body or the gears. •

SAFETY /

TROUBLESHOOTING

MAINTENANCE / REPAIR

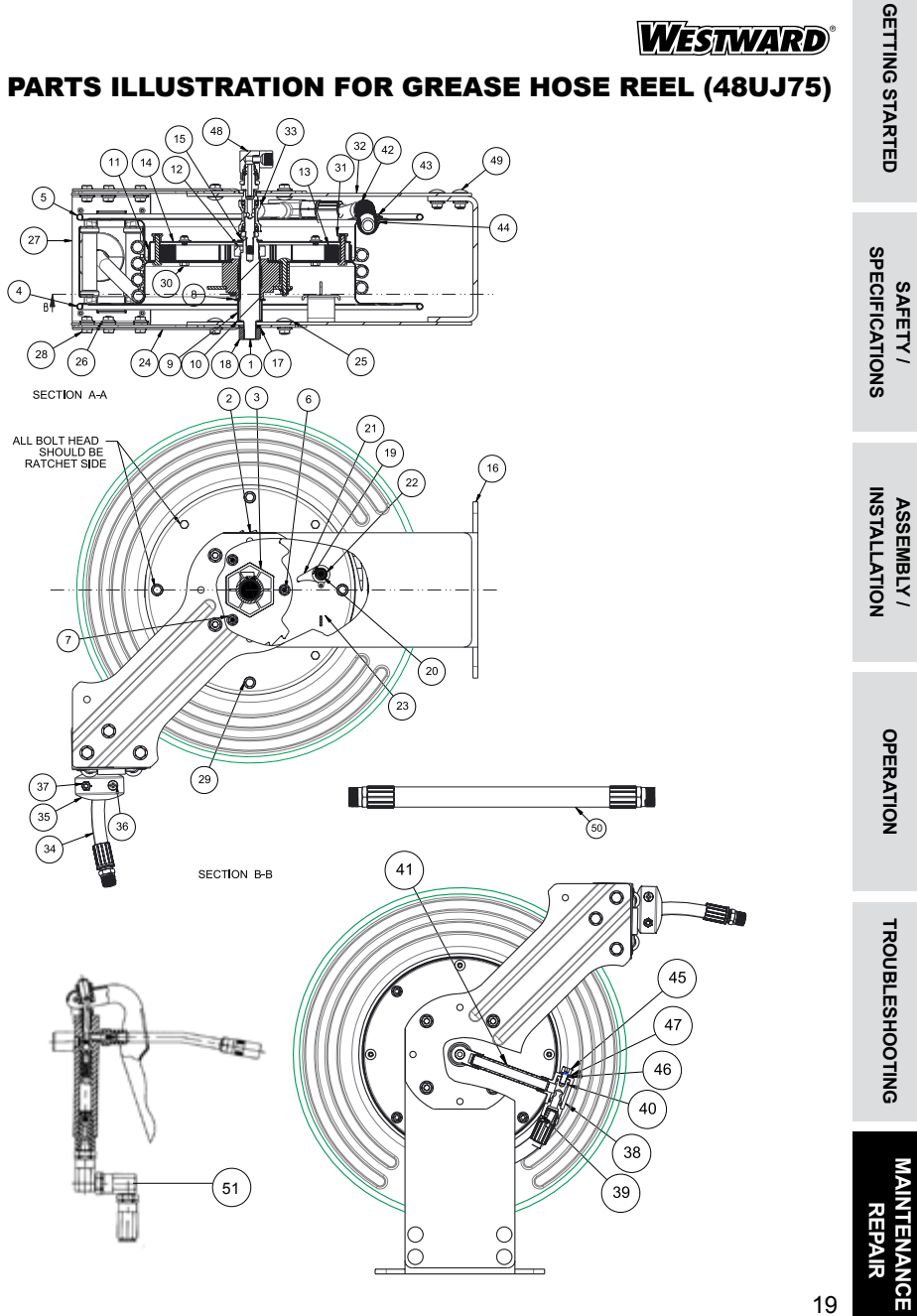

# WESTWARD

## PART LIST FOR GREASE HOSE REEL (48UJ75)

SPECIFICATIONS SAFETY / INSTALLATION ASSEMBLY /

> OPERATION TROUBLESHOOTING

MAINTENANCE / REPAIR

| S. NO | Parts Description          | Qty. |
|-------|----------------------------|------|
| 1     | Shaft                      | 1    |
| 2     | Ratchet Plate              | 1    |
| 3     | Holder (Ratchet Plate)     | 1    |
| 4     | Sheave (Right)             | 1    |
| 5     | Sheave (Left)              | 1    |
| 6     | Square Neck Bolt           | 3    |
| 7     | Plange Nut                 | 7    |
| 8     | Steel Washer               | 1    |
| 9     | Spacer                     | 1    |
| 10    | Steel Washer               | 2    |
| 11    | Cover (Coil Spring)        | 1    |
| 12    | Coil Spring Guide          | 1    |
| 13    | Coil Spring (Power spring) | 1    |
| 14    | Cover (Coil Spring)        | 1    |
| 15    | External Circlip           | 1    |
| 16    | Base Assy.                 | 1    |
| 17    | Spring Washer              | 2    |
| 18    | Nut                        | 1    |
| 19    | Flange Bolt                | 1    |
| 20    | Bush                       | 1    |
| 21    | Latch                      | 1    |
| 22    | Flange Nut                 | 1    |
| 23    | Extension spring           | 1    |
| 24    | Side Bracket               | 2    |
| 25    | Square neck Bolt           | 8    |
| 26    | Flange nut                 | 18   |
| 27    | Roller Plate Assy.         | 1    |
| 28    | Flange Bolt                | 6    |
| 29    | Steel Washer               | 4    |
| 30    | Bolt                       | 8    |
| 31    | Nut (Spring Cover)         | 4    |
| 32    | Leg (Left)                 | 1    |
| 33    | Swivel Assy.               | 1    |
| 34    | Hose Assy.                 | 1    |
| 35    | Hose Stopper               | 2    |
| 36    | Screw                      | 2    |
| 37    | Lock Nut                   | 2    |
| 38    | Hose Connector             | 1    |
| 39    | Hose Adaptor               | 1    |

20

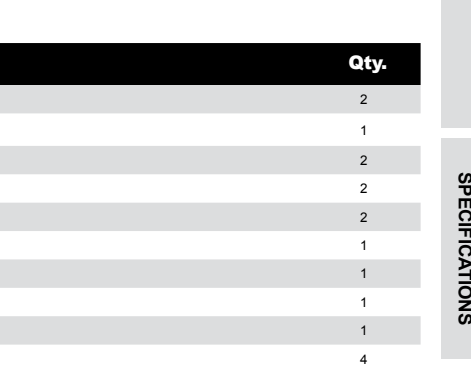

WESTWARD<sup>®</sup>

1

1

# PART LIST (CONTINUED)

Inlet Swivel Assy.

Square Neck Bolt

Inlet Hose Assy

Grease Nozzle

**Parts Description** 

S. NO

48

49

50

51

| 40 | O-ring    |
|----|-----------|
| 41 | Pipe      |
| 42 | Hose Clip |
| 43 | Screw     |
|    |           |

 43
 Screw

 44
 Hex Domed Nut

 45
 Allen Bolt

 46
 Steel Washer

 47
 Spring Washer

# **GETTING STARTED**

**PARTS ILLUSTRATION FOR OIL HOSE REEL (48UJ76)** 

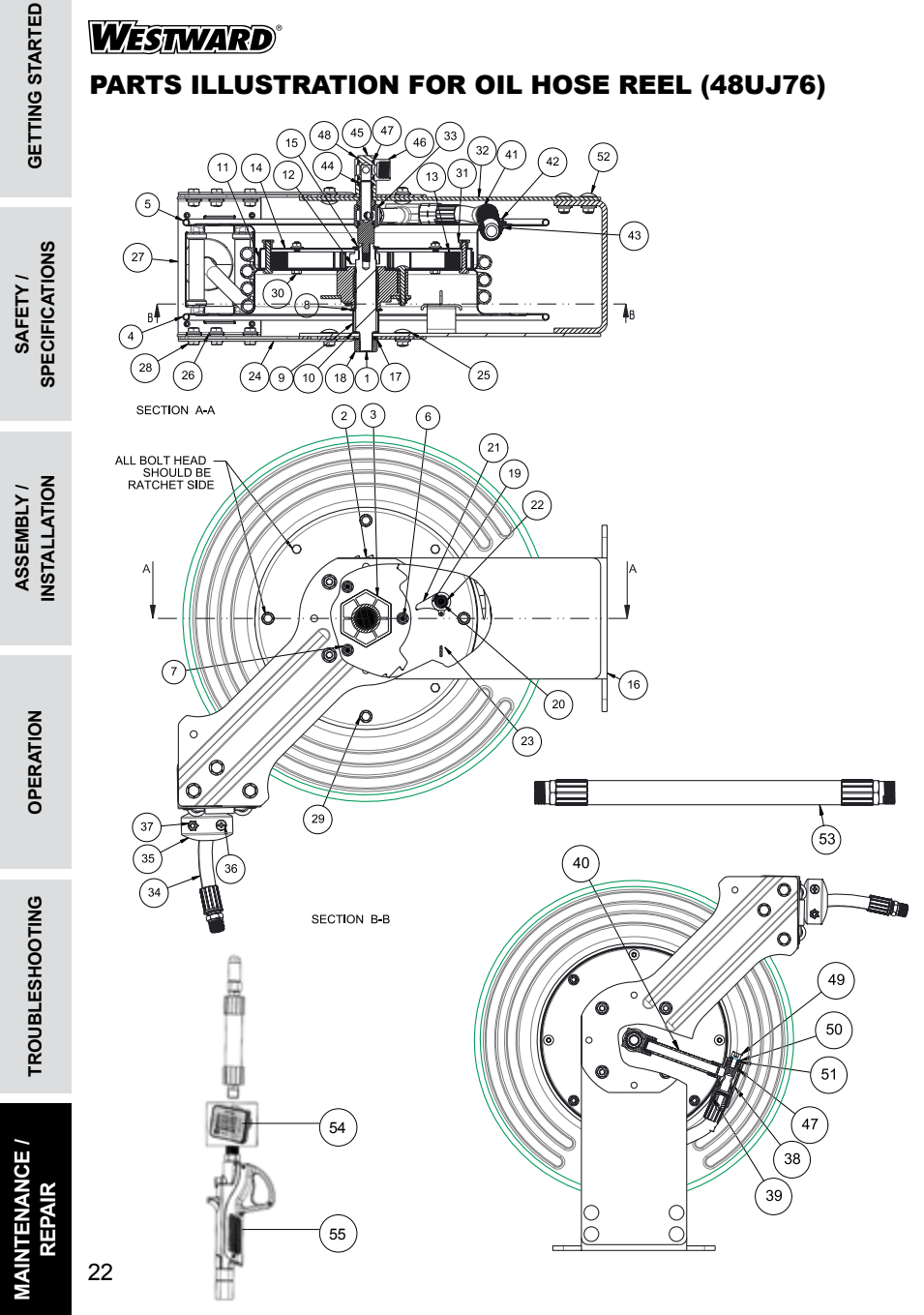

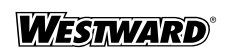

# PART LIST FOR OIL HOSE REEL (48UJ76)

| PART  | LIST FOR OIL HOSE REEL (4811.176) | Westward <sup>®</sup> | GETTING  |
|-------|-----------------------------------|-----------------------|----------|
|       |                                   |                       | STAF     |
| S. NO | Parts Description                 | Qty.                  | ĨΕ       |
| 1     | Shaft                             | 1                     | 0        |
| 2     | Ratchet Plate                     | 1                     | _        |
| 3     | Holder (Ratchet Plate)            | 1                     |          |
| 4     | Sheave (Right)                    | 1                     | SPE      |
| 5     | Sheave (Left)                     | 1                     | SA       |
| 6     | Square Neck Bolt                  | 3                     | je E     |
| 7     | Plange Nut                        | 7                     | 실        |
| 8     | Steel Washer                      | 1                     | NC<br>NC |
| 9     | Spacer                            | 1                     | 0,       |
| 10    | Steel Washer                      | 2                     | _        |
| 11    | Cover (Coil Spring)               | 1                     |          |
| 12    | Coil Spring Guide                 | 1                     | Ξъ       |
| 13    | Coil Spring (Power spring)        | 1                     | ST∧      |
| 14    | Cover (Coil Spring)               | 1                     | ΈM       |
| 15    | External Circlip                  | 1                     |          |
| 16    | Base Assy.                        | 1                     | N C      |
| 17    | Spring Washer                     | 1                     |          |
| 18    | Nut                               | 1                     | _        |
| 19    | Flange Bolt                       | 1                     |          |
| 20    | Bush                              | 1                     | •        |
| 21    | Latch                             | 1                     | PE       |
| 22    | Flange Nut                        | 1                     | RA       |
| 23    | Extension spring                  | 1                     | ы        |
| 24    | Side Bracket                      | 2                     | ž        |
| 25    | Square Neck Bolt                  | 8                     |          |
| 26    | Flange Nut                        | 18                    |          |
| 27    | Roller Plate Assy.                | 1                     | =        |
| 28    | Flange Bolt                       | 6                     | RO       |
| 29    | Steel washer                      | 4                     | BE       |
| 30    | Bolt                              | 8                     | ES       |
| 31    | Nut (Spring Cover)                | 4                     | F        |
| 32    |                                   | 1                     | P        |
| 33    | Swivel Assy.                      | 1                     | NG       |
| 34    | Hose Assy.                        | 1                     | _        |
| 30    | 1 1030 Stoppet                    | 2                     |          |
| 30    |                                   | 2                     | MA       |
| 31    |                                   | 2                     | RZ       |
| 30    |                                   | 1                     | EP       |
| 55    |                                   | 23                    | AIR      |

SAFETY / SPECIFICATIONS

# WESTWARD

# PART LIST (CONTINUED)

| S. NO | Parts Description | Qty. |
|-------|-------------------|------|
| 40    | Pipe              | 1    |
| 41    | Hose Clip         | 2    |
| 42    | Screw             | 2    |
| 43    | Hex Domed Nut     | 2    |
| 44    | O-Ring            | 1    |
| 45    | Inlet Adaptor     | 1    |
| 46    | Adaptor           | 1    |
| 47    | O-ring            | 4    |
| 48    | External Circlip  | 1    |
| 49    | Allen Bolt        | 1    |
| 50    | Spring Washer     | 1    |
| 51    | Steel Washer      | 1    |
| 52    | Square Neck Bolt  | 4    |
| 53    | Inlet Hose Assy.  | 1    |
| 54    | Oil Meter         | 1    |
| 55    | Oil Control Gun   | 1    |

**OPERATION** 

ASSEMBLY / INSTALLATION

TROUBLESHOOTING

MAINTENANCE / REPAIR

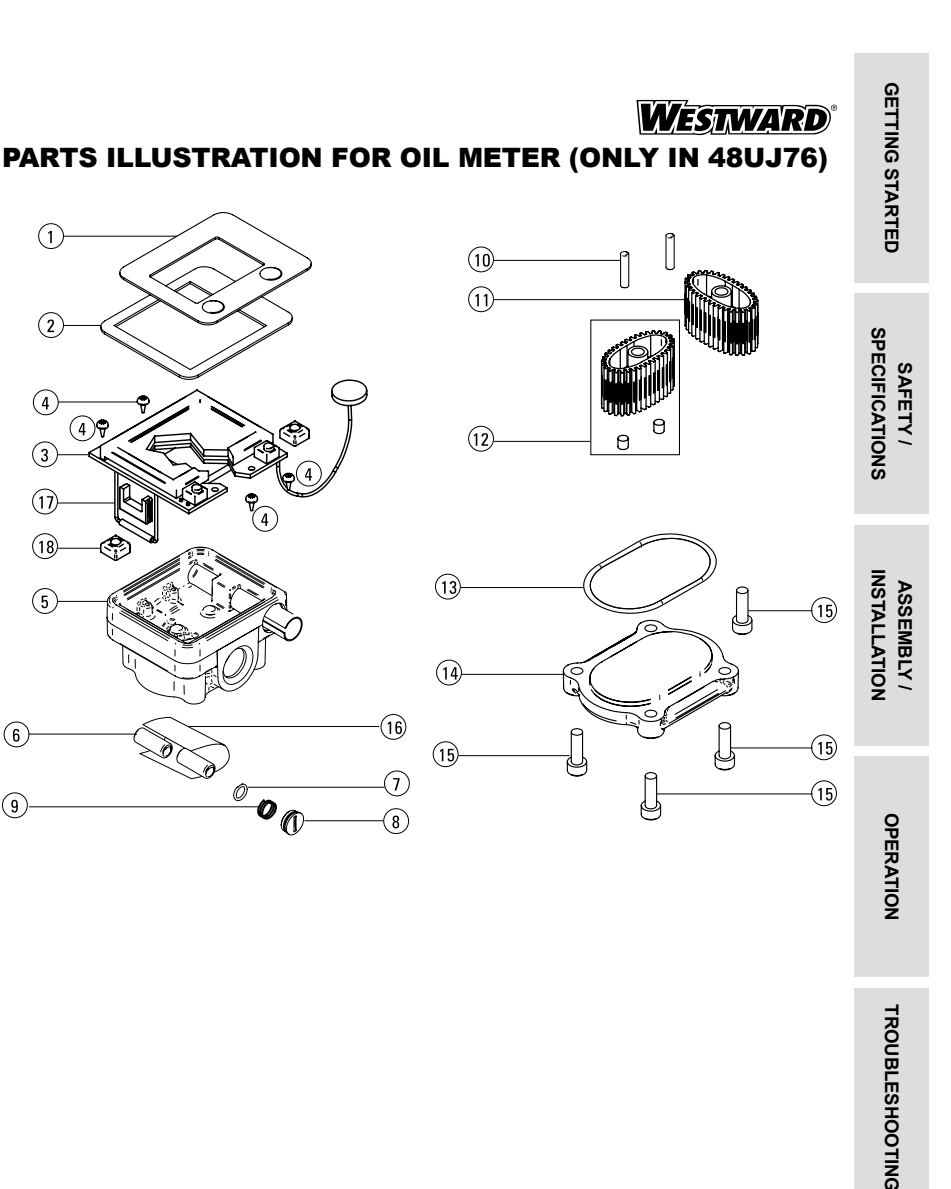

# For Repair Parts, call 1-800-323-0620 24 hours a day – 365 days a year

Please provide following information:

-Model number

-Serial number (if any)

-Part description and number as shown in parts list

MAINTENANCE / REPAIR

SAFETY /

ASSEMBLY /

# WESTWARD<sup>®</sup>

# PART LIST FOR OIL METER (ONLY IN 48UJ76)

|                | S. NO | Parts Description     | Qty. |
|----------------|-------|-----------------------|------|
| 5              | 1     | Meter Label           | 1    |
|                | 2     | Plastic Face          | 1    |
| SPECIFICATIONS | 3     | Electronic Board      | 1    |
|                | 4     | Screw                 | 4    |
|                | 5     | Meter Housing         | 1    |
|                | 6     | Battery 1.5V N size   | 2    |
|                | 7     | O-Ring                | 1    |
|                | 8     | Battery Plug          | 1    |
|                | 9     | Conical Spring        | 1    |
|                | 10    | Oval Gear Pivot       | 2    |
| INSTALLATION   | 11    | Oval Gear             | 1    |
|                | 12    | Oval Gear with Magnet | 1    |
|                | 13    | Seal                  | 1    |
|                | 14    | Cover                 | 1    |
|                | 15    | Screw                 | 4    |
|                | 16    | Battery Protection    | 1    |
|                | 17    | Spacer for Bulbs      | 1    |
|                | 18    | Spacer for Key        | 2    |
|                |       |                       |      |

**OPERATION** 

TROUBLESHOOTING

MAINTENANCE / REPAIR

#### WESTWARD ONE-YEAR LIMITED WARRANTY

WESTWARD ONE-YEAR LIMITED WARRANTY. All Westward® product models covered in this manual covered by this Limited Warranty are warranted by W.W. Grainger, Inc. ("Grainger") to the original user against defects in workmanship or materials under normal use for one year after date of purchase. If the Product is part of a set, only the portion that is defective is subject to this warranty. Any Product or part which is determined to be defective in material or workmanship and returned to an authorized service location, as Grainger or Grainger's designee designates, shipping costs prepaid, will be, as the exclusive remedy, repaired or replaced with a new or reconditioned product or part of equal utility or a full refund given, at Grainger's designee's option, at no charge. For limited warranty claim procedures, see "Warranty Service" below.

**COVERED PRODUCTS.** This Limited Warranty covers the product model(s) identified in this manual. This Limited Warranty does not cover normal wear and tear of Products or portions of them, or products or portions of them which are consumable in normal use. This warranty is void if there is evidence of misuse, mis-repair, mis-installation, abuse or alteration.

#### WARRANTY DISCLAIMERS AND LIMITATIONS OF LIABILITY RELATING TO ALL CUSTOMERS FOR ALL PRODUCTS

LIMITATION OF LIABILITY. TO THE EXTENT ALLOWABLE UNDER APPLICABLE LAW, GRAINGER'S LIABILITY FOR CONSEQUENTIAL AND INCIDENTAL DAMAGES IS EXPRESSLY DISCLAIMED. GRAINGER'S LIABILITY IN ALL EVENTS IS LIMITED TO AND SHALL NOT EXCEED THE PURCHASE PRICE PAID.

WARRANTY DISCLAIMER. A DILIGENT EFFORT HAS BEEN MADE TO PROVIDE PRODUCT INFORMATION AND ILLUSTRATE THE PRODUCTS IN THIS LITERATURE ACCURATELY; HOWEVER, SUCH INFORMATION AND ILLUSTRATIONS ARE FOR THE SOLE PURPOSE OF IDENTIFICATION, AND DO NOT EXPRESS OR IMPLY A WARRANTY THAT THE PRODUCTS ARE MERCHANTABLE, OR FIT FOR A PARTICULAR PURPOSE, OR THAT THE PRODUCTS WILL NECESSARILY CONFORM TO THE ILLUSTRATIONS OR DESCRIPTIONS. EXCEPT AS PROVIDED BELOW, NO WARRANTY OR AFFIRMATION OF FACT, EXPRESSED OR IMPLIED, OTHER THAN AS STATED IN THE "LIMITED WARRANTY" ABOVE IS MADE OR AUTHORIZED BY GRAINGER.

**PRODUCT SUITABILITY.** MANY JURISDICTIONS HAVE CODES AND REGULATIONS GOVERNING SALES, CONSTRUCTION, INSTALLATION, AND/OR USE OF PRODUCTS FOR CERTAIN PURPOSES, WHICH MAY VARY FROM THOSE IN NEIGHBORING AREAS. WHILE ATTEMPTS ARE MADE TO ASSURE THAT PRODUCTS COMPLY WITH SUCH CODES, GRAINGER CANNOT GUARANTEE COMPLIANCE, AND CANNOT BE RESPONSIBLE FOR HOW THE PRODUCT IS INSTALLED OR USED. BEFORE PURCHASE AND USE OF A PRODUCT, REVIEW THE SAFETY/SPECIFICATIONS, AND ALL APPLICABLE NATIONAL AND LOCAL CODES AND REGULATIONS, AND BE SURE THAT THE PRODUCT, INSTALLATION, AND USE WILL COMPLY WITH THEM.

<u>CONSUMERS ONLY</u>. CERTAIN ASPECTS OF DISCLAIMERS ARE NOT APPLICABLE TO CONSUMER PRODUCTS SOLD TO CONSUMERS; (A) SOME JURISDICTIONS DO NOT ALLOW THE EXCLUSION OR LIMITATION OF INCIDENTAL OR CONSEQUENTIAL DAMAGES, SO THE ABOVE LIMITATION OR EXCLUSION MAY NOT APPLY TO YOU; (B) ALSO, SOME JURISDICTIONS DO NOT ALLOW A LIMITATION ON HOW LONG AN IMPLIED WARRANTY LASTS, SO THE ABOVE LIMITATION MAY NOT APPLY TO YOU; AND (C) BY LAW, DURING THE PERIOD OF THIS LIMITED WARRANTY, ANY IMPLIED WARRANTIES OF MERCHANTABILITY OR FITNESS FOR A PARTICULAR PURPOSE APPLICABLE TO CONSUMER PRODUCTS PURCHASED BY CONSUMERS, MAY NOT BE EXCLUDED OR OTHERWISE DISCLAIMED.

THIS LIMITED WARRANTY GIVES YOU SPECIFIC LEGAL RIGHTS, AND YOU MAY ALSO HAVE OTHER RIGHTS WHICH VARY FROM STATE TO STATE.

THIS LIMITED WARRANTY ONLY APPLIES TO PRODUCTS PURCHASED BY UNITED STATES PURCHASERS FOR DELIVERY IN THE UNITED STATES.

#### WARRANTY SERVICE

To obtain warranty service if you purchased the covered product directly from Grainger, (i) write or call or visit the local Grainger branch from which the product was purchased or another Grainger branch near you (see www.grainger.com for a listing of Grainger branches); or (ii) contact Grainger by going to www.grainger.com and clicking on the "Contact Us" link at the top of the page, then clicking on the "Email us" link; or (iii) call Customer Care (toll free) at 1-888-361-8649. To obtain warranty service if you purchased the covered product from another distributor or retailer, (i) go to www.grainger.com for Warranty Service; (ii) write or call or visit a Grainger branch near you; or (iii) call Customer Care (toll free) at 1-888-361-8649. To obtain warranty service; if you purchased the covered product from another distributor or retailer, (i) go to www.grainger.com for Warranty Service; (ii) write or call or visit a Grainger branch near you; or (iii) call Customer Care (toll free) at 1-888-361-8649. In any case, you will need to provide, to the extent available, the purchase date, the original invoice number, the stock number, a description of the defect and anything else specified in this Westward One-Year Limited Warranty. You may be required to send the product in for inspection at your cost. You can follow up on the progress of inspections and corrections in the same ways. Title and risk of loss pass to buyer on delivery to common carrier, so if product was damaged in transit to you, file claim with carrier, not the retailer or Grainger. For warranty information for purchasers and/or delivery outside the United States, please contact:

Canada: www.westwardtools.ca

Mexico: Grainger.com.mx

Location not listed, contact: +1-888-361-8649 (or 1-800-GRAINGER)